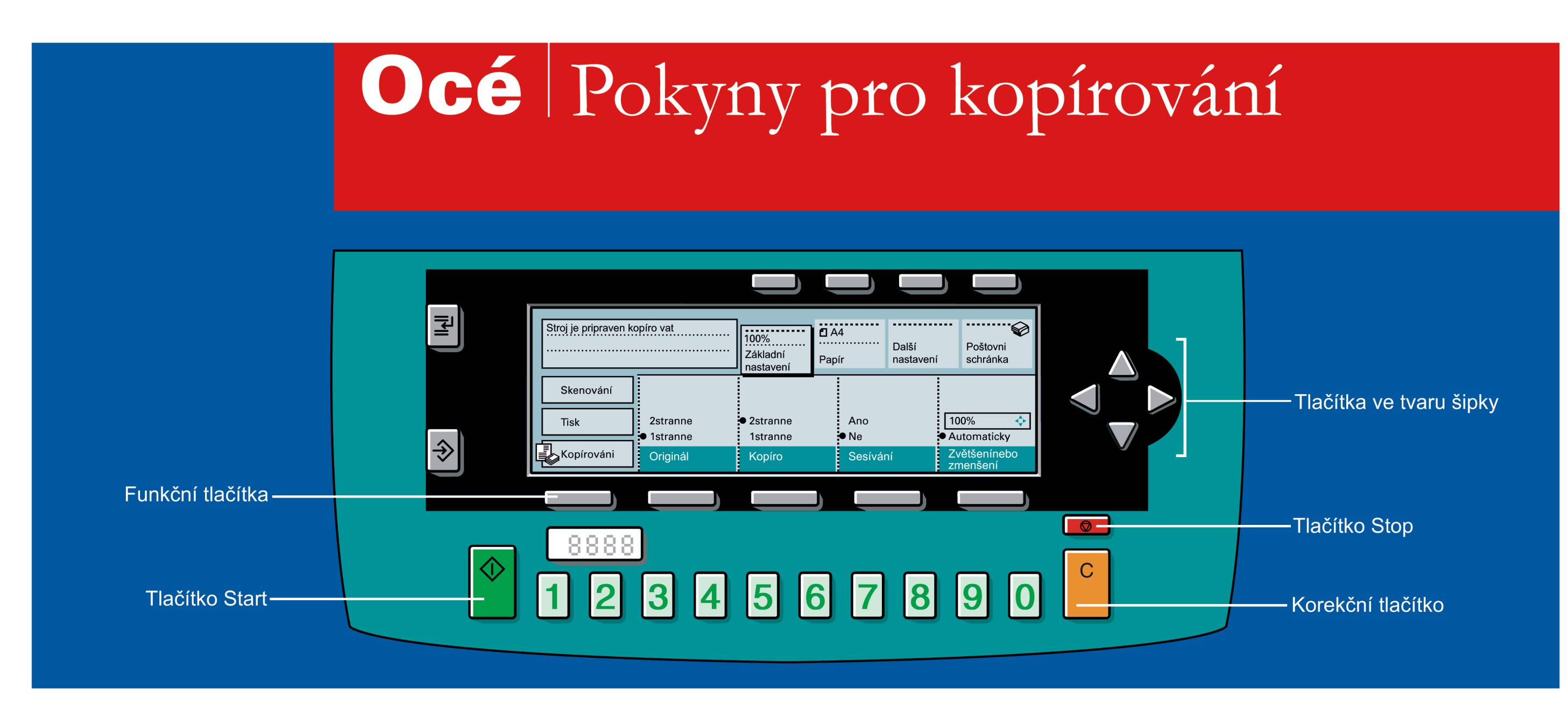

## Océ 31X5NC

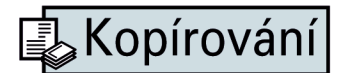

1. Vyberte režim Kopírování. Založte originál(y) lícovou stranou směrem dolů

F ..... Stroj je pripraven kopíro val ...... . **D** A4 100% Další Poštovni Základní Papír nastavení schránka nastavení Skenování Tisk 2stranne 2stranne Ano 100% - 💠 Ŵ Automaticky 1stranne Ne Kopírováni Sešívání Zvětšení neb Kopírován Originá 

2. Stiskněte funkční tlačítko pod volbou Originál a vyberte volbu 1stranné nebo 2stranné

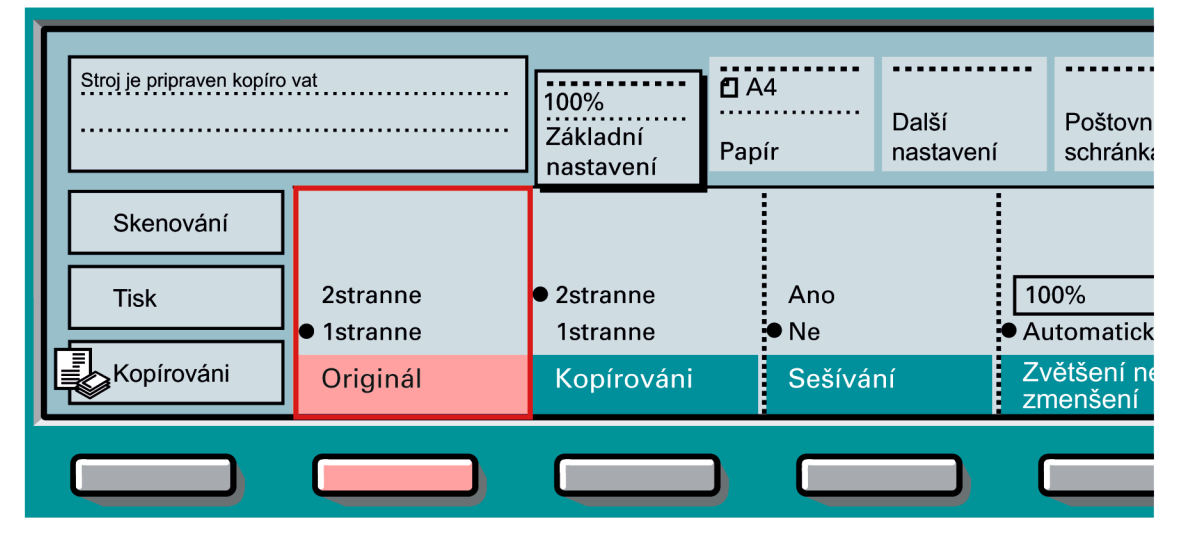

3. Stiskněte funkční tlačítko pod volbou Kopírování a vyberte volbu 1stranné nebo 2stranné

|                                                         |                                                                    | C                 |                        |                         |                                                |
|---------------------------------------------------------|--------------------------------------------------------------------|-------------------|------------------------|-------------------------|------------------------------------------------|
| Stroj je pripraven kopíro vat                           | 100%<br>Základní<br>nastavení                                      | <b>с</b> А<br>Рар | 4<br>ír                | Další<br>nastavení      | Poštovni<br>schránka                           |
| Skenování<br>Tisk<br>1stranne<br>Kopírováni<br>Originál | <ul> <li>2stranne</li> <li>1stranne</li> <li>Kopírováni</li> </ul> |                   | Ano<br>● Ne<br>Sešívái | ∩í Z <sup>r</sup><br>zr | 00% 🔶<br>utomaticky<br>většení nebo<br>nenšení |
|                                                         |                                                                    | )                 |                        |                         |                                                |

## 5. Vyberte počet výtisků

|               |            |                        |                                                |             | Johnania                  |
|---------------|------------|------------------------|------------------------------------------------|-------------|---------------------------|
|               | Skenování  |                        |                                                |             |                           |
|               | Tisk       | 2stranne<br>● 1stranne | <ul> <li>2stranne</li> <li>1stranne</li> </ul> | Ano<br>● Ne | 100%                      |
| $\Rightarrow$ | Kopírováni | Originál               | Kopírováni                                     | Sešívání    | Zvětšení nebo<br>zmenšení |
|               |            |                        |                                                |             |                           |
|               | 8888       | ]                      |                                                |             |                           |
|               | 1 2        |                        | 5                                              | a 7 8       |                           |
|               |            |                        |                                                |             |                           |

4. Stiskněte funkční tlačítko pod volbou <mark>Sešívání</mark> a vyberte volbu Ano nebo Ne

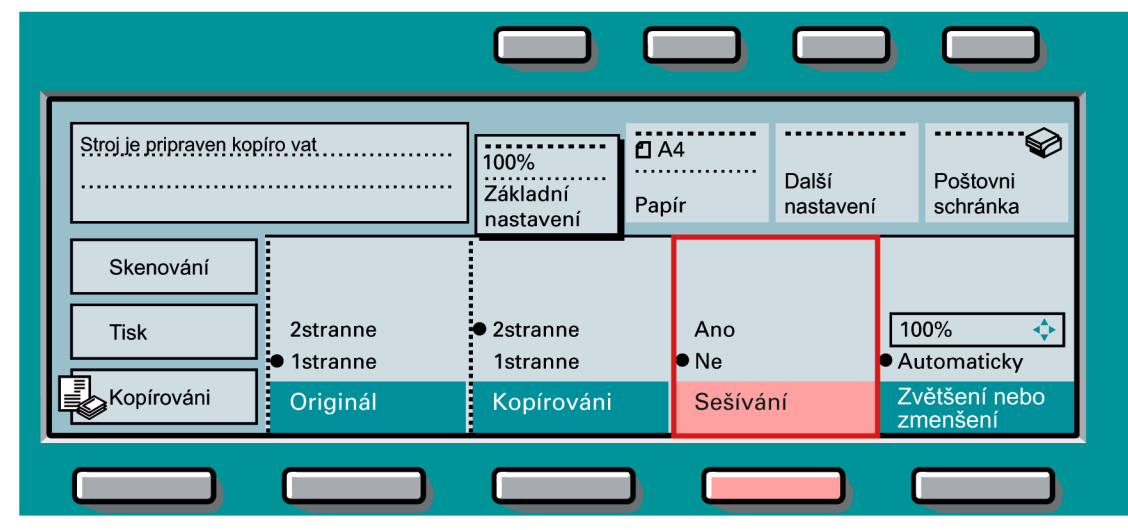

6. Stiskněte zelené tlačítko Start 🍄

|   |            |                                                | nastavení              | Papír          | nastavení | schránka                                 |
|---|------------|------------------------------------------------|------------------------|----------------|-----------|------------------------------------------|
|   | Skenování  |                                                |                        |                |           |                                          |
|   | Tisk       | 2stranne                                       | • 2stranne             | Ano            | [         | 100%                                     |
| ⇒ | Kopírováni | <ul> <li>Istranne</li> <li>Originál</li> </ul> | Tstranne<br>Kopírováni | ● Ne<br>Sešívá | ní        | Automaticky<br>Zvětšení nebo<br>zmenšení |
|   |            |                                                |                        |                |           |                                          |
|   | 8888       | ]                                              |                        |                |           |                                          |
|   | 12         | 34                                             | 5                      | 6 7            | 8         | 9 (                                      |

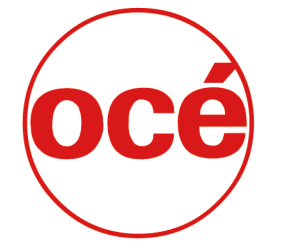

www.oce.com